## **GKB Gioia Kids** Registrierung für die Gioia Sackgeld App

Die Registrierung für die Gioia Sackgeld App erfolgt in Ihrer Digitalen Filiale (GKB e-Banking). Dort können Sie den Benutzernamen und das Passwort definieren.

| Anleitung Schritt für Schritt                                                                                                    | Ansicht                                                                                                    |
|----------------------------------------------------------------------------------------------------|----------------------------------------------------------------------------------------------------|
| <b>1. Login GKB e-Banking</b><br>Gehen Sie auf gkb.ch und klicken Sie oben rechts auf<br>«GKB Login». Melden Sie sich mit Ihrer persönlichen<br>Vertragsnummer und Ihrem Passwort an.                                                          | Control Control Contr |
| <ul> <li>2. Digitale Filiale</li> <li>Klicken Sie auf «Gioia Kids» (in der Navigation auf der linken Seite).</li> <li>Sollten Sie das e-Banking als Startseite definiert haben</li> </ul>                                                      | tion auf der<br>Konten & Karten<br>Karte bestellen<br>Prepaidkarte aufladen                                                                                                    |
| dann klicken Sie zuerst auf «Home», um in die Digitale<br>Filiale zu wechseln.                                                                                                    | Giola Kids                                                                                                    |
| <b>3. Menü Gioia Kids</b><br>Auf dieser Seite können Sie die Karteneinstellung der<br>Kids Debit Mastercard vornehmen. Sie können die<br>Kartenlimiten, den Einsatzbereich sowie die Länder-<br>einstellungen pro Kind individuell definieren. | Konten & Karten     Gioia Kids       Karte bestellen     Die kartenenistellungen 1e Kind können Sie direit auf dieser Seite vornehmen. Zur Registration der Gioia Kids-App und zur Kontoübersicht gelangen Sie via -App & könto-       Gioia Kids     Services       Bargeld bestellen     Zu App & Konto       Digtale Unterschrift     Karteneinstellungen                                                                                                    |
| Klicken Sie nun auf «Zu App & Konto», um die Re-<br>gistrierung für den App-Zugang vorzunehmen.                                                                                                    | Persönliche Beratung<br>Tennin versinbaren<br>Taplich CHF 50<br>Monatlich CHF 100                                                                                                    |
|                                                                                                    | Einsatzbereich<br>Karte aktiv<br>Kontaktlos bezahlen<br>Bezug am Bancomat                                                                                                    |
|                                                                                                    | Ländereinstellungen                                                                                                    |

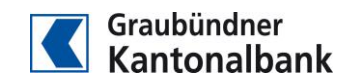

## Anleitung Schritt für Schritt

## 4. Registrierung

Wählen Sie im neu geladenen Browserfenster den Namen des entsprechenden Kindes aus und klicken Sie auf «Registrieren». Anschliessend können Sie den Benutzernamen und das Passwort definieren.

Beachten Sie dabei die Mindestanforderungen an das Passwort. Nach der Bestätigung des Passwortes können Sie die Registration abschliessen.

Der App-Zugang ist nun eingerichtet und Sie können den Benutzernamen und das Passwort Ihrem Kind mitteilen.

Ab sofort können Sie an gleicher Stelle den App-Zugang verwalten (Passwort neu setzen, Sperren/Entsperren des App-Zugangs, Löschen des App-Zugangs inkl. der App-Daten).

## 5. App herunterladen

Laden Sie im Apple Store oder bei Google Play die Gioia Sackgeld App herunter – entweder auf das Handy des Kindes oder auf Ihr Handy.

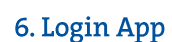

Mit dem definierten Benutzernamen und Passwort kann sich Ihr Kind nun in seine Gioia Sackgeld App einloggen.

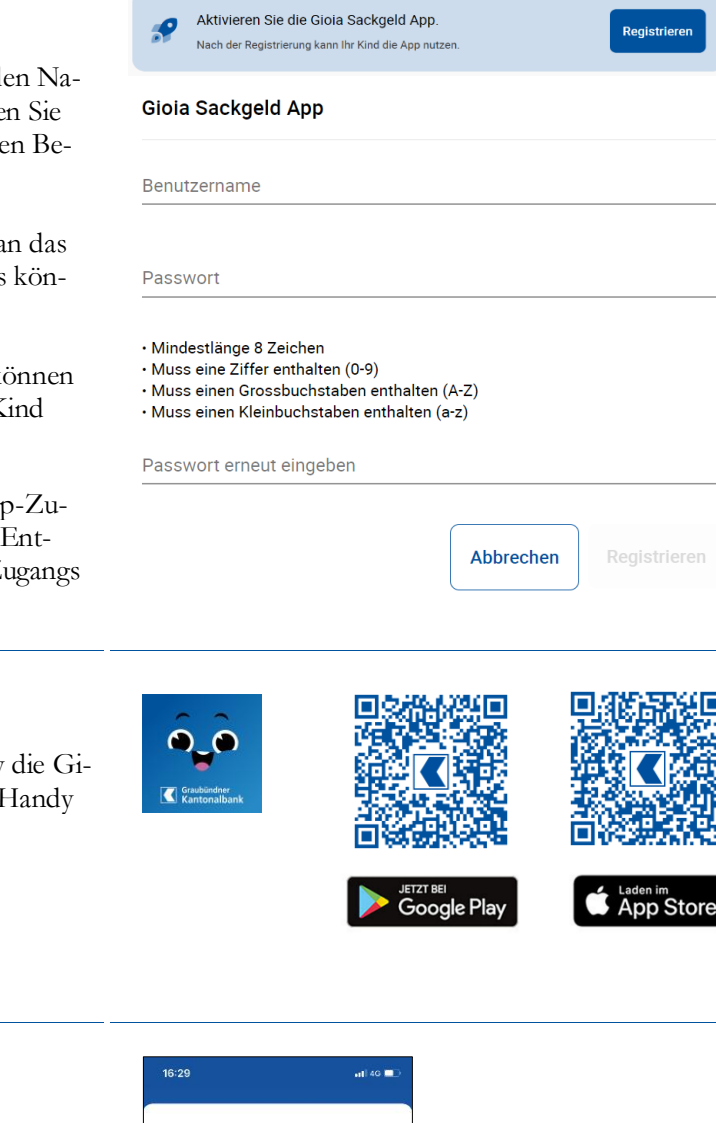

Ansicht

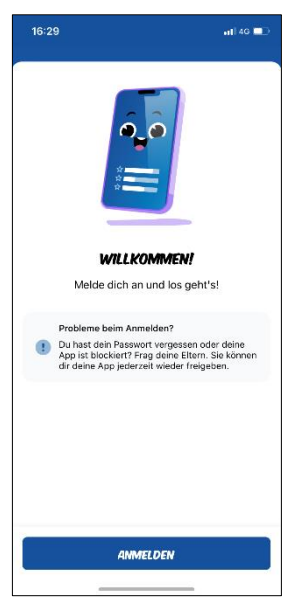

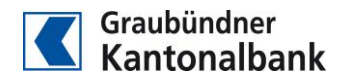